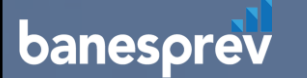

# Passo a passo para realizar o seu

# Recadastramento | Prova de vida

1) Acesse o Portal Banesprev através do link: <u>https://www.banesprev.com.br/SitePages/default.aspx</u> e clique em Acesse a Área do Participante localizada no canto superior a direita.

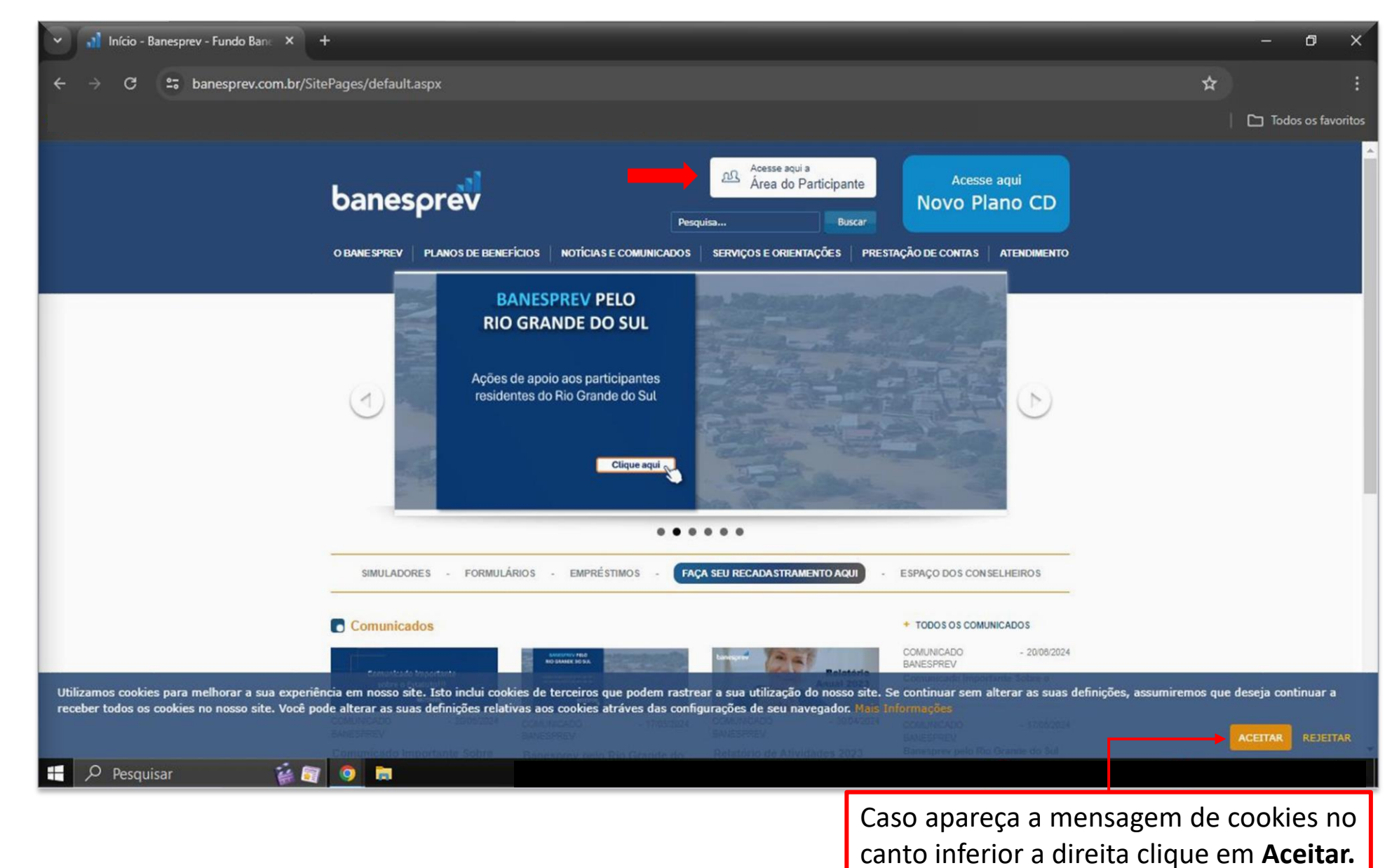

2) Nessa tela, usando o teclado do computador, digite seu CPF, data de nascimento, senha e os números para validar seu login. Em seguida, clique em **Avançar.** 

| Il Login de Usuários × +                                                         |                                                                                                    | - 0 ×              |
|----------------------------------------------------------------------------------|----------------------------------------------------------------------------------------------------|--------------------|
| ← → ♂ 😁 banesprev.com.br/Login.aspx                                              |                                                                                                    | ☆ :                |
|                                                                                  |                                                                                                    | Todos os favoritos |
| banesprev                                                                        | Pesquisa Buscar Acesse aqui<br>Novo Plano CD                                                                                                    |                    |
| O BANESPREV PLANOS DE BENEFÍCIOS                                                 | NOTÍCIAS E COMUNICADOS SERVIÇOS E ORIENTAÇÕES PRESTAÇÃO DE CONTAS ATENDIMENTO                                                                                                    |                    |
| SIMULADORES - FORMULÁRIO                                                         | S - EMPRÉSTIMOS - ATUALIZAÇÃO CADASTRAL - ESPAÇO DOS CONSELHEIROS                                                                                                    |                    |
|                                                                                  |                                                                                                    |                    |
| Por favor digite abaixo seus dados para acesso.                                  |                                                                                                    |                    |
|                                                                                  | IMPORTANTE: Utilize seu CPF e Data de Nascimento previamente cadastradas como                                                                                                    |                    |
| Data de nascimento:                                                              | recedenciais de acesso. Se este é o seu primeiro acesso utilizando o CPF, olique no botão<br>"Recadastrar Senha" e siga os passos para fazer o recadastramento da sua senha. Em<br>caso de dúvida ou problema, entre em contato com a nossa Central de Atendimento |                    |
| Senha:                                                                           | utilizando um dos canais abaixo (veja o rodapé da página).<br>RECADASTRAR SENHA                                                                                                    |                    |
|                                                                                  |                                                                                                    |                    |
| Por questões de segurança, digite os<br>números abaixo para validar o seu login. | Utilize o teclado do seu computador                                                                                                    |                    |
| 2466                                                                             | para digitar os dados solicitados                                                                                                    |                    |
|                                                                                  |                                                                                                    |                    |
| Avançar                                                                          |                                                                                                    |                    |
| Pesquisar 💰 🛐 🗿 🐂                                                                |                                                                                                    |                    |

3) Assim que acessar a área restrita do participante, clique no botão Atualização Cadastral, localizado à esquerda da tela.

| ← → C == banesprev.co | m.br/Login.aspx                                                                                                    |                                                                                                    | *                 |
|-----------------------|----------------------------------------------------------------------------------------------------|----------------------------------------------------------------------------------------------------|-------------------|
|                       |                                                                                                    |                                                                                                    | Todos os favorito |
|                       | banesprev Pesquisa                                                                                                    | Sair<br>Acesse aqui<br>Buscar<br>Novo Plano CD                                                                                                    |                   |
|                       | O BANESPREV   PLANOS DE BENEFÍCIOS   NOTÍCIAS E COMUNICADOS   SERVIÇOS E ORIENTA                                                                                | ÇÕES PRESTAÇÃO DE CONTAS ATENDIMENTO                                                                                                    |                   |
|                       | SIMULADORES - FORMULÁRIOS - EMPRÉSTIMOS - ATUALIZAÇÃO CADAST                                                                                                    | RAL - ESPAÇO DOS CONSELHEIROS                                                                                                    |                   |
|                       |                                                                                                    |                                                                                                    |                   |
|                       |                                                                                                    |                                                                                                    |                   |
|                       |                                                                                                    |                                                                                                    |                   |
|                       | MEU PERFIL                                                                                                    | HOMEPREV                                                                                                    |                   |
|                       | MEU PERFIL<br>Nome                                                                                                    |                                                                                                    |                   |
|                       | MEU PERFIL Nome Email                                                                                                    | HOMEPREV CADASTRO Dados Participante Dados Denendentes                                                                                                    |                   |
| _                     | MEU PERFIL Nome Email CPF CPF                                                                                                    | HOMEPREV<br>CADA STRO<br>> Dados Participante<br>> Dados Dependentes<br>> Consultar Histórico de adesão                                                                                                    |                   |
| _                     | MEU PERFIL Nome Email CPF SELECIONE ABAIXO O PLANO SOBRE O QUAL DESEJA OBTER INFORMAÇÕES                                                                        | HOMEPREV<br>CADASTRO<br>Dados Participante<br>Dados Dependentes<br>Consultar Histórico de adesão<br>Capitalização                                                                                                    |                   |
| -                     | MEU PERFIL Nome Email CPF SELECIONE ABAIXO O PLANO SOBRE O QUAL DESEJA OBTER INFORMAÇÕES                                                                        | HOMEPREV<br>CADASTRO<br>> Dados Participante<br>> Dados Dependentes<br>> Consultar Histórico de adesão<br>CONSULTALIZAÇÃO<br>> Consulta Reserva                                                                                                    |                   |
| -                     | MEU PERFIL Nome Email CPF SELECIONE ABAIXO O PLANO SOBRE O QUAL DESEJA OBTER INFORMAÇÕES                                                                        | HOMEPREV<br>CADASTRO<br>Dados Participante<br>Dados Dependentes<br>Consultar Histórico de adesão<br>Consulta Reserva<br>Movimentação de Contribuição<br>Histórico % de contribuição                                                                                                    |                   |
| -                     | MEU PERFIL   Nome   Email   Creation   Creation   Trocar   Sensor   Sensor   Status Da Atualização Cada Stral                                                   | HOMEPREV<br>CADASTRO<br>Dados Participante<br>Dados Dependentes<br>Consultar Histórico de adesão<br>CONSULTARESERVA<br>CONSULTARESERVA<br>Movimentação de Contribuição<br>Histórico % de contribuição<br>ENEFÍCIOS                                                                                           |                   |
| -                     | MEU PERFIL   Nome   Email   Cadastrat   CPF   Selecione ABAIXO O PLANO SOBRE O QUAL DESEJA OBTER INFORMAÇÕES   Trocar   Trocar   Trocar   Faise   Faise   Faise | HOMEPREV<br>CADASTRO<br>Dados Participante<br>Dados Dependentes<br>Consultar Histórico de adesão<br>Consultar Histórico de adesão<br>Consulta Reserva<br>Novimentação de Contribuição<br>Histórico % de contribuição<br>Histórico % de contribuição<br>Demonstrativo de Pagamentos<br>Informe de Rendimentos |                   |

#### 4) Alterar as informações que necessitam de atualização ou confirmar as que devem ser mantidas;

| 👻 🚮 Banesprev - Fundo Banespa de 🗙 🕂                                                                                    |                                                                                                    |                              | - 0 ×              |
|----------------------------------------------------------------------------------------------------|----------------------------------------------------------------------------------------------------|------------------------------|--------------------|
| $\leftrightarrow$ $\rightarrow$ $C$ $\stackrel{\bullet\bullet}{::}$ banesprev.com.br/SitePages/atualizacao-cadastra     | laspx                                                                                                    |                              | * :                |
|                                                                                                    |                                                                                                    |                              | Todos os tavoritos |
| banesprev                                                                                                    | Meu perfil Sair<br>Pesquisa Buscar                                                                       | Acesse aqui<br>Novo Plano CD |                    |
| O BANESPREV PLANOS DE BE                                                                                                | NEFICIOS NOTICIAS E COMUNICADOS SERVIÇOS E ORIENTAÇÕES PRES<br>Atualização cadastral                     | STAÇÃO DE CONTAS ATENDIMENTO |                    |
| HOMEPREV<br>MAPA DO SITE<br>TERMOS DE USO<br>POLÍTICA DE PRIVACIDADE<br>TRABALHE CONOSCO<br>RECENTE<br>• DOCS<br>• QUIZ | Participante Nome Completo Documento de Identidade UF Orgão Expedi Nome do Cônjuge Ocupação Profissional | CPF<br>pedição               |                    |
|                                                                                                    | Dados Pessoais<br>Data de Nascimento Estado Civil                                                        | Sexo                         |                    |
|                                                                                                    | Naturalidade (cidade) Nacionalidade (país)                                                               |                              |                    |
| 🕂 🔎 Pesquisar 🥁 🛐 🧕 🐻                                                                                                   |                                                                                                    |                              |                    |

#### 5) Leia o Termo de Compromisso e clique em Li e Aceito para prosseguir para o próximo passo.

| Banesprev - Fundo Banespa de 🗙 🕂                                                                                                    |                                                                                                    |                                                                        |                                                                                | - 0        | ×        |
|----------------------------------------------------------------------------------------------------|----------------------------------------------------------------------------------------------------|------------------------------------------------------------------------|--------------------------------------------------------------------------------|------------|----------|
| $\leftrightarrow$ $\rightarrow$ C states banesprev.com.br/SitePages/atualizacao-cadastral.                                                                                            | aspx                                                                                                    |                                                                        |                                                                                | *          |          |
|                                                                                                    |                                                                                                    |                                                                        |                                                                                | Todos os f | avorîtos |
|                                                                                                    | Endereço<br>Complemento Caixa Posta                                                                                                    | indereço                                                               | 0                                                                              |            |          |
|                                                                                                    | Cidade<br>E-mail                                                                                                    | UF<br>(DDD) Telefone                                                   | CEP<br>(DDD) Celular                                                           |            |          |
| -                                                                                                    | Declaro que as informações cadastrais contidas<br>inteira responsabilidade, bem como de que deve<br>informações.<br>Il e aceito o Termo de Compromisso                                                                                                 | nesse formulário são de inte<br>erei manter periodicamente a<br>Próxim | ira veracidade e de minha<br>tualizadas as referidas<br>o Não desejo atualizar |            |          |
| Av. Liberdade, 823 – 10º andar – Li<br>Fones: 3004-1001 (Regiões Metrop<br>E-mail: banesprevatendimento@sa<br>Horário de Atendimento Pessoal: D<br>(telefone/email): segunda a sexta- | berdade - São Paulo/SP – CEP: 01503-001<br>volitanas) ou 0800-705-1001 (Demais localidades)<br>intander.com.br<br>le segunda a sexta-feira das 09h às 17h - Demais atendir<br>feira das 09h às 18h.<br>Copyright©2022 - Todos os <u>direitos estão</u> | nentos<br>reservados                                                   | Trabalhe Conosco                                                               |            |          |
| 🕂 🔎 Pesquisar 🛛 🙀 🛐 🧕 🔚                                                                                                    |                                                                                                    |                                                                        |                                                                                |            |          |

6) Retorne para o Meu Perfil, role a página e localize o campo Status da Prova de Vida. Depois clique no botão Escolher Arquivo.

|                  | * (+              |                                                                                                    |                                                                                      | - 0          |
|------------------|-------------------|----------------------------------------------------------------------------------------------------|--------------------------------------------------------------------------------------|--------------|
| → C S banesprev. | com.br/Login.aspx |                                                                                                    |                                                                                      | \$           |
|                  |                   |                                                                                                    |                                                                                      | Todos os fav |
|                  | Cadastral         | SELECIONE ABAIXO O PLANO SOBRE O QUAL DESEJA OBTER INFORMAÇÕES                                                                                                    |                                                                                      |              |
|                  |                   |                                                                                                    | > Consulta Reserva                                                                   |              |
|                  | Trocar<br>Senha   | + SOBRE O PLANO                                                                                                    | > Movimentação de Contribuição                                                       |              |
|                  | 2                 |                                                                                                    | > Histórico % de contribuição                                                        |              |
|                  | Fale<br>Conosco   | STATUS DA ATUALIZAÇÃO CADASTRAL                                                                                                    | BENEFÍCIOS                                                                           |              |
|                  |                   |                                                                                                    | > Demonstrativo de Pagamentos                                                        |              |
|                  | Voltar ao         |                                                                                                    | > Informe de Rendimentos                                                             |              |
|                  | Portal            |                                                                                                    | EMPRÉSTIMO                                                                           |              |
|                  |                   | STATUS DA PROVA DE VIDA                                                                                                    | <ul> <li>&gt; Simulação de Empréstimo</li> <li>&gt; Extrato de Empréstimo</li> </ul> |              |
|                  |                   |                                                                                                    | - Extrato de Emprestino                                                              |              |
|                  |                   |                                                                                                    |                                                                                      |              |
|                  |                   |                                                                                                    | > Plano Pre V                                                                        |              |
|                  |                   | Upload arquivo prova de vida: ex.: Extrato do INSS atualizado                                                                                                    |                                                                                      |              |
|                  |                   | Escolher arquivo Nenhum arquivo escolhido Enviar                                                                                                    |                                                                                      |              |
|                  |                   |                                                                                                    |                                                                                      |              |
|                  |                   |                                                                                                    |                                                                                      |              |
|                  |                   | FATCA                                                                                                    |                                                                                      |              |
|                  |                   | VOCÊ TEM ALGUMA RELAÇÃO COM O ESTADOS UNIDOS OU OUTRO PAÍS?<br>CASO TENHA, FAVOR PREENCHER O FORMULARIO DISPONÍVEL NO LINK ABAIXO, SALVÁ-LO<br>E FATER O UPLO DO APRUIDO |                                                                                      |              |
|                  |                   | Envio de arquivo FATCA - Baixe <mark>aqui</mark> o formulário                                                                                                    |                                                                                      |              |
|                  |                   | Escolher arquivo Nenhum arquivo escolhido Enviar                                                                                                    |                                                                                      |              |
|                  |                   |                                                                                                    |                                                                                      |              |

7) Faça o envio do Comprovante de pagamento do INSS atualizado que consta o valor bruto do benefício recebido, em seguida clique no botão **Enviar.** 

| - 🔥 Login de Usuários × +                 |                                                                                                    |                                                                                                    |                                                    | - 0 ×              |
|-------------------------------------------|----------------------------------------------------------------------------------------------------|----------------------------------------------------------------------------------------------------|----------------------------------------------------|--------------------|
| ← → C 😅 banesprev.com.br/Login.aspx       |                                                                                                    | 🧿 Abrir                                                                                                 | ×                                                  | * :                |
|                                           |                                                                                                    | ← → 👻 ↑ 💻 > Este Co > Área de Trabalho                                                                  | ✓ ♥ Pesquisar em Årea de Trabalho 𝒫                | Todos os tavoritos |
| Cadastral<br>Cadastral<br>Trocar<br>Senha | SELECIONE ABAIXO O PLANO SOBRE O QUAL I                                                                                                    | Organizar → Nova pasta<br>Este Computador<br>Área de Trabalho                                           | Hoje (1) Este arquivo não node                     |                    |
| Faie<br>Conosco<br>Voltar ao<br>Portal    | STATUS DA ATUALIZAÇÃO CADASTRAL                                                                                                    | <ul> <li>Documentos</li> <li>Downloads</li> <li>Imagens</li> <li>Músicas</li> <li>Objetos 3D</li> </ul> | Extrato INSS,pdf<br>V Há muito tempo (1)           |                    |
|                                           | STATUS DA PROVA DE VIDA                                                                                                    | Videos  Videos  Kome: Extrato INSS.pdf  SS atualizado                                                   | Todos os arquivos (*.*) Abrir Cancelar             |                    |
|                                           | Escolher arquivo Nenhum arquivo escolhido                                                                                                    | Enviar                                                                                                  | Após selecionar o                                  |                    |
|                                           | VOCE TEM ALGUMA RELAÇÃO COM O ESTADOS UN<br>CASO TENHA, FAVOR PREENCHER O FORMULÁRIO<br>E FAZER O UPLOAD DO AROUIVO.<br>Envio de arquivo FATCA - Baixe aqui o formulário | NIDOS OU OUTRO PAIS?<br>DISPONIVEL NO LINK ABAIXO, SALVA-LO                                             | arquivo, cliquei em<br><b>Abrir</b> para anexá-lo. |                    |
|                                           | Escolher arquivo Nenhum arquivo escolhido                                                                                                    | Enviar                                                                                                  |                                                    |                    |

7) Faça o envio do Comprovante de pagamento do INSS atualizado que consta o valor bruto do benefício recebido, em seguida clique no botão Enviar.

| Il Login de Usuários × +                                                                                 |                                                                                                    |                                                                                                    | - 0 ×              |
|----------------------------------------------------------------------------------------------------|----------------------------------------------------------------------------------------------------|----------------------------------------------------------------------------------------------------|--------------------|
| $\leftrightarrow$ $\rightarrow$ $C$ $\stackrel{\bullet\bullet}{\Rightarrow}$ banesprev.com.br/Login.aspx |                                                                                                    |                                                                                                    | ☆ :                |
|                                                                                                    |                                                                                                    |                                                                                                    | Todos os favoritos |
| Cadastral<br>Trocar<br>Senha<br>Faie<br>Conosco<br>Voltar ao<br>Portal                                   | SELECIONE ABAIXO O PLANO SOBRE O QUAL DESEJA OBTER INFORMAÇÕES  STATUS DA ATUALIZAÇÃO CADASTRAL  STATUS DA PROVA DE VIDA                                                                                                    | <ul> <li>CAPITALIZAÇÃO</li> <li>Consulta Reserva</li> <li>Movimentação de Contribuição</li> <li>Histórico % de contribuição</li> <li>Histórico % de contribuição</li> <li>BENEFÍCIOS</li> <li>Demonstrativo de Pagamentos</li> <li>Informe de Rendimentos</li> <li>Informe de Rendimentos</li> <li>Informe de Empréstimo</li> <li>Simulação de Empréstimo</li> <li>Extrato de Empréstimo</li> <li>EXTRATO EXTREMENTOS</li> </ul> |                    |
|                                                                                                    | Upload arquivo prova de vida: ex.: Extrato do INSS atualizado           Escolher arquivo         Extrato INSS.pdf           Enviar         Enviar   FATCA  PATCA  PATCA  PATCA  PATCA  Envio de arquivo FATCA - Baixe aqui o formulário  Envior  Envior | > Plano Pré V                                                                                                    |                    |
| 📕 🔎 Pesquisar 🏾 🙀 🛐 🧿 📻                                                                                  |                                                                                                    |                                                                                                    |                    |

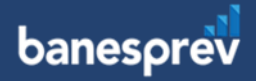

8) Ao clicar em enviar, aparecerá a data da última prova de vida realizada e status "**pendente**".

|                 | MEU PERFIL                                                     |
|-----------------|----------------------------------------------------------------|
| Meu<br>Perfil   | Nome                                                           |
|                 | Email                                                          |
|                 | CPF                                                            |
| Senha           | SELECIONE ABAIXO O PLANO SOBRE O QUAL DESEJA OBTER INFORMAÇÕES |
| Fale<br>Conosco | + SOBRE O PLANO                                                |
| <u>_</u>        | STATUS DA ATUALIZAÇÃO CADASTRAL                                |
| HomePrev        |                                                                |
| Voltar ao       |                                                                |
| Portal          | STATUS DA PROVA DE VIDA                                        |
|                 | A Prova de Vida (gravada em ) - Pendente                       |
|                 | Upload arquivo prova de vida: ex.: Extrato do INSS atualizado  |
|                 | Procurar Upload do arquivo realizado com sucesso! Upload       |

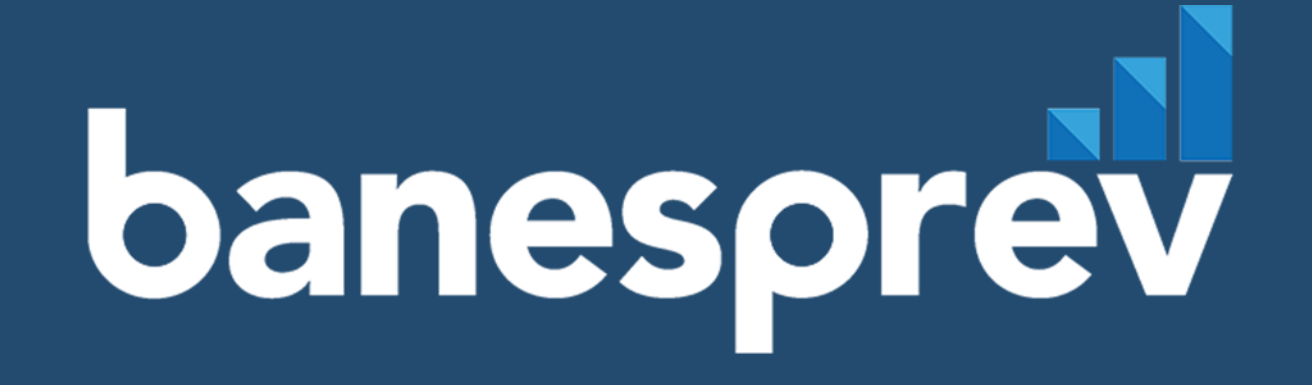